## **ONLINE SCHOOL FEES PAYMENT**

Dear Parents,

From today onwards you can pay the school fees of your ward(s) at your end through **Google Pe App.** This is a very simplest and easiest way of paying the School Fee from your Smart Phone. Please go through the steps mentioned below.

STEP-1:

Download **Google Pe App.** in your android phone & generate **UPI No**. Now attach this **UPI No** with your Bank Account through which you want to pay school fees.

STEP-2:

Open Google Pe App. And select transfer fund option and click it.

STEP-3: Our Account No 5 2 0 2 1 1 1 0 0 0 0 0 0 0 2 STEP-4: BKI D 0 0 0 5 2 0 0 IFSC Code STEP-5: Specify the amount of transaction STEP-6: In **Remark** please mention 1. Name of the Student: \_\_\_\_\_ 2. Class: \_\_\_\_\_ 3.Roll No: \_\_\_\_\_ 4. Fee for the Month of : STEP-7: Give your UPI No which you have generated earlier Very shortly we will link with HDFC / BOI Account after receiving clearance from them.

Principal

NB: UPI No. Maintain the privacy of your A/c operation, so keep it secret.